# 準備・確認

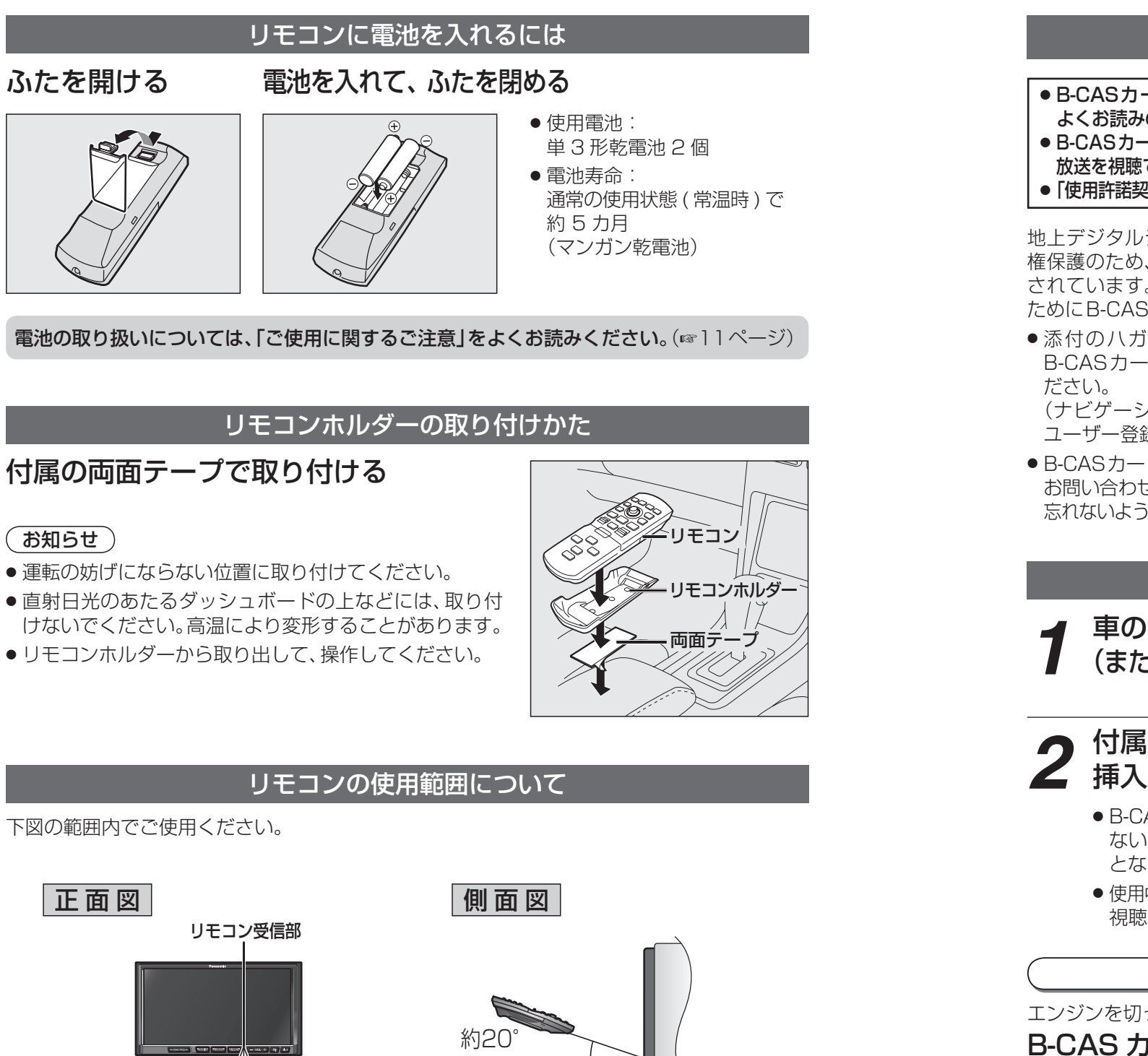

約20

#### B-CASカード ● B-CASカードの説明書に記載の文面を 地上デジタル放送を視聴するために必要です。 よくお読みのうえ、必ず挿入してください。 ● B-CASカードを挿入しないと地上デジタル 放送を視聴できません。 ユーザー登録ハガキ ●「使用許諾契約約款」をよくお読みください。 ハガキまたはウェブ サイトでユーザー 地上デジタルテレビ放送は、放送番組の著作 登録(無料)をしてく 権保護のため、コピー制御信号を加えて放送 ださい。 されています。その信号を有効に機能させる ためにB-CASカードが必要です。 添付のハガキまたはウェブサイトから、 IC(集積回路) B-CASカードのユーザー登録を行ってく (0000 0000 0000 0000 0000 ) B-CASカード番号 (ナビゲーションのユーザー登録とは別に ユーザー登録が必要です。) (お知らせ) ● B-CASカード裏面のB-CASカード番号は、 お問い合わせの際に必要な場合があります。 ● 付属のB-CASカードは地上デジタル専用 忘れないようにメモをとっておいてください。 です。BS/110度CSデジタル放送対応受 信機には使用しないでください。 B-CASカードを本機に挿入する 車のエンジンを切る ACC ON (または ACC を OFF にする) 付属の B-CAS カードを B-CASカード 矢印の方向に挿入する 🖌 挿入する IC側を奥に B-CASカード以外のものを挿入し ないでください。故障や破損の原因 カード番号が となります。 ある側を表に ●使用中は抜き差ししないでください。 視聴できなくなる場合があります。 B-CASカード挿入口 B-CAS カードを取り出すには エンジンを切った状態で、 B-CAS カード取出ボタン(▲) を押す ● B-CASカードにはICが組み込まれています。 画面にメッセージが表示されたとき以外は、電 源が入った状態で抜き差ししないでください。 ● 電源が入った状態でB-CASカードを抜き差し したときは、3秒以上経ってから、B-CASカード

テストを行ってください。(129ページ)

<u>ビーキャス</u> <u>B-CASカ</u>ードについて

約20°

約20°

準備

.

確認

準備

確

認

# 電源を入れるには

- 車のエンジンをかける (または ACC を ON にする)
- ナビゲーションの電源が入ります。 (画面が表示されるまで数秒かかります。)

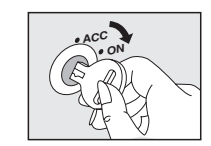

# お知らせ

● 起動パスワードを設定している場合、バッテリーコードをはずすと、次回起動時にパスワード認証 画面が表示されます。パスワードを入力して、ロックを解除してください。(1831ページ)

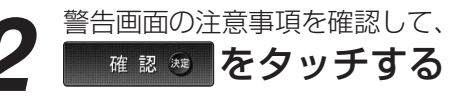

- 現在地画面 (自車位置) が表示されます。
- ●リモコンで操作するときは、 ()定を押して ください。
- ●約10秒間何も操作しないと、警告画面は 消去されます。

#### お願い

● 現在地画面が表示されるまで、車を発進させないで ください。システムを起動する準備をしています。

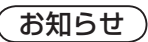

- オーディオ画面が表示されたときは、<sup>現在地</sup>を押すと、 ナビゲーション画面(現在地)に切り換わります。
- ●長時間ACCをONにしたままでエンジンをかけ ない場合、バッテリーがあがる原因になります。

# 画面をOFFにするには

0 ビュー

広域

00 m

詳細

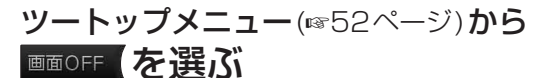

- 画面OFF設定(☞208ページ)の内容によって下記 のように動作します。
- モニターOFF:音声を出力したままで画面表示を OFFにする。 パワーOFF :画面表示と音声出力をOFFにする。
- (お買い上げ時の設定)

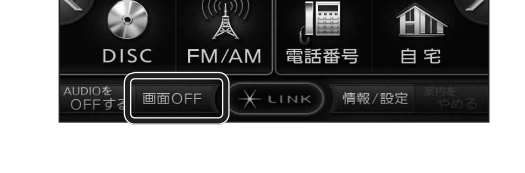

名 称

あ

登録ポイント

デジタルTV HDD MUSIC

# お知らせ)

 ●下記の場合は、画面OFFを解除します。 ・デジタルテレビの緊急警報放送(EWS)を受信 したとき。

#### CN-HW830D

・ハンズフリー接続時に、電話がかかってきたとき。

#### 画面を表示するには

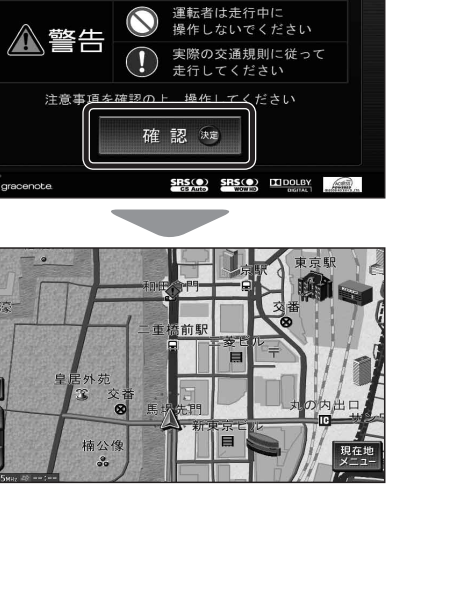

安全上のご注意

# 自車位置を確認するには

初めて電源を入れたときやバッテリーをはずしたときは、自車位置と異なる地図が表示されますが、 GPS衛星からの信号を受信し、しばらくすると自車位置付近の地図(現在地画面)が表示されます。 見通しの良い場所で確認してください。

自車位置が正しく表示されない場合は、GPS受信状態を確認してください。(☞24ページ)

GPS マーク (GPS) が表示され ていることを確認する

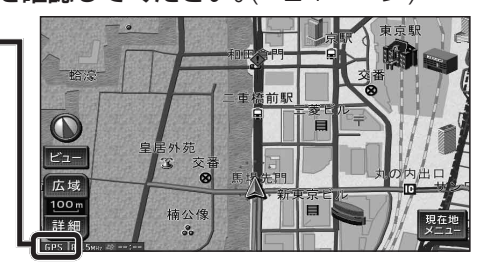

準備 確認 準備 確認

● GPSマークが表示されないときや点滅が継 続するときは、受信状態を確認してください。 (☞24ページ)

頭鹿地 を押して、現在地画面を表示させる

見通しの良い道路を、そのまましばらく走行する(60分以上)

● 地図画面上の自車マークの位置と実際の自車位置との誤差が補正されます。

# ナビゲーションの音量を調整する

メニュー画面 情報 (11852ページ) から ナビ案内音量を選ぶ

### お知らせ

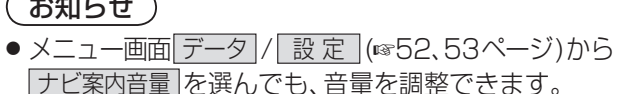

情報 / 設定 戻る 初期設定 設定 データ VICS情報 FM多重放送 渋滞 広域避難場所 E × ナビ案内音量 ETC料金表示 システム情報 お知らせ

音量を調整し、「ぇっ」を選ぶ

### (お知らせ)

- ナビゲーションの音声案内を出力するスピーカーは、 初期設定から選択してください。(☞28ページ)
- ナビゲーションの音量は、 VOL + では調整で きません。

# 高速走行時に自動で音量を大きくするには

自車が80 km以上で走行したときに、ナビゲーション の音声案内を自動で5ステップ大きくします。

するを選び、完了を選ぶ

# お知らせ

- 解除するには、しないを選んでください。
- 音量の設定が「○」のときは、音量は大きくなりません。

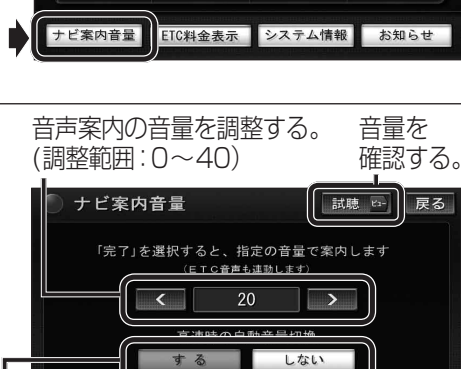

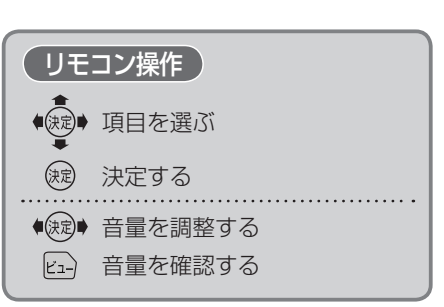

完了

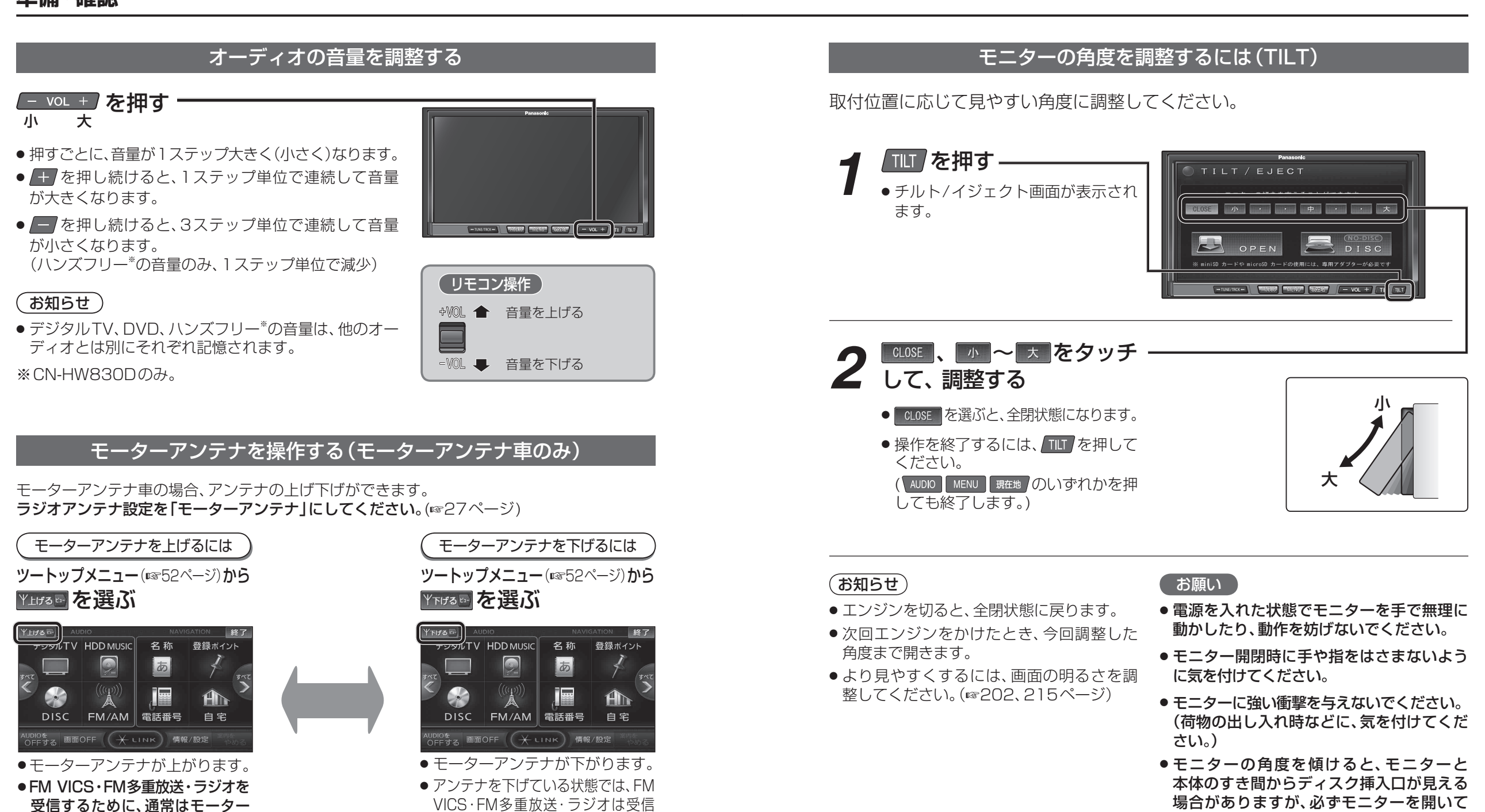

(お知らせ)

アンテナを上げてください。

- ●立体駐車場などの天井の低い場所に入るときには、アン テナを下げてください。
- モーターアンテナの状態は本機の電源を切っても記憶 されています。上げた状態のまま電源を切った場合、 いったんアンテナは収納され、次回起動時に自動的に 上がります。

できません。

(リモコン操作 〉 ビュー モーターアンテナを 上げる/下げる からディスクを挿入してください。本機が

故障したりディスクに傷がつく原因になり

ます。

準備

確認

準備

確

認

# 準備・確認

| 取り付け・配線を確認する                                            | 車両信号情報                     | 車両信号を確認する                                                                                   |                                                          |                                    |
|---------------------------------------------------------|----------------------------|---------------------------------------------------------------------------------------------|----------------------------------------------------------|------------------------------------|
|                                                         | 取り付け/配線の状態を確認し             |                                                                                             | リバース シフトレバーをR(リバース)に入れると、ON表                             | 表示に変わりますか?                         |
|                                                         | ます。                        | ◎ 車両 言号情報 戻る                                                                                | ナイドブレーキ サイドブレーキを引くと、ON表示に変わります                           | ちか?                                |
| MENO 234 9                                              |                            | ■ リバース     ■ サイドブレーキ     ■ サイドブレーキ                                                          | スモールランプ  車のスモールランプが点灯すると、ON表示に3                          | 変わりますか?                            |
| ◎ 情報/設定 を選ぶ                                             | ● 詳しくは取り説明書をご覚く<br>ださい     | スピード 0 km/h A C G 徹圧 12.2 v                                                                 | PSアフテナ  UN表示になっていますか?                                    |                                    |
|                                                         |                            | 手座ハルス         リハルス         ハルスリゼット           学習レベル         レベルリセット                          | スピード 自車の速度を表示します。                                        |                                    |
| デジタルTV HDD MUSIC 名称 登録ポイント                              |                            | ジャイロ角度補正         未補正         補正リセット           3 Dセンサー補正         未補正         センサーリセット        | ACC電圧 約12 V(11 V~16 V)になっていますか?                          |                                    |
| FACT DE DE F SAC                                        |                            |                                                                                             | · · · · · · · · · · · · · · · · · · ·                    |                                    |
|                                                         |                            |                                                                                             | 車速パルス リセットすると10」になります。走行後、数字か                            | 「変化していますか?                         |
| DISC FM/AM 電話番号 自宅                                      |                            |                                                                                             | Y省レハル リセットするとレハルしになります。<br>ま行後、数字が変化していますか?(レベルオカ        |                                    |
| ADDIOであ<br>OFFする 画面OFF X LINK 情報/設定                     | 拡張ユニット情報                   | 取り付けを確認する                                                                                   | ジャイロ角度補正 リセットすると「未補正」になります。走行後、                          | 「補正完」になっていますか?                     |
|                                                         | 拡張ユニットの取り付け/配線             | ◎ 拡張ユニット情報 戻る                                                                               | BDセンサー補正 リセットすると「未補正」になります。走行後、                          | 「補正完」になっていますか?                     |
|                                                         | の状態を確認します。                 | ■ S D メモリーカード<br>■ ビーコンユニット<br>■ ビーコンユニット                                                   |                                                          |                                    |
|                                                         | ●詳しくは取付説明書をご覧く             |                                                                                             | お知らせ                                                     |                                    |
| 1日報 / 設定         戻る           情報         データ         設定 | ださい。                       |                                                                                             | 次の場合にも、「車速パルス」「学習レベル」 ● 市街地などで渋                          | 滞・停車を頻繁に繰り返すコースや                   |
| VICS情報 FM多重放送 武田市 広域避難場所                                |                            | 0000170281010106 V 08 00 32 0 10 1.01                                                       | 「ジャイロ角度補正」「3Dセンサー補正」を 右左折が多いコー                           | ース、またGPS信号を受信しにくい                  |
|                                                         | GPS 情報                     | 受信状能を確認する                                                                                   | リセットしてください。コースでは補止                                       | L処理に時間がかかり、学習内容に<br>がまります          |
| ナビ家内会員 FTC別会来示 システム情報 お知らせ                              | 日涌しの白い堤祇で 岡信什能             |                                                                                             | ・別の車に本機を載せかえた  一次になった。 「「なくなちなゆ」た。 「なくなちなゆ」た。 「ままに」に、ては  | いのります。<br>- フレードをちげてトロキマーク         |
|                                                         | 「見通しの良い場所に、文に次恩」を確認してください。 |                                                                                             | ・タイヤを父授した     ● 単俚によう Cld<br>・タイヤをローテーションした      が動かたくた? | 、スヒートをのけると日車マーク<br>ろことがありますが 補正処理を |
| <ul> <li>システム(有報画面/)表示</li> <li>されます</li> </ul>         |                            | 受信できず # 度 33*35*24*                                                                         | 行っている間は                                                  | 故障ではありません。                         |
|                                                         | ●3つ以上の衛星番号が受信中             | ₩ E 程度 130° 21′ 27″                                                                         |                                                          |                                    |
| 4 設定する項目を選ぶ                                             | 度が表示されていることを               | sw 3E 時間 19-23                                                                              | SDメモリーカード  別売のSDメモリーカードを挿入すると、ON表                        | 気に変わりますか?                          |
| (啄右表)                                                   | 確認してください。                  | 8                                                                                           | ニーコンユニット  別売のVICSヒーコンユニット(CY-TBX55D)                     | )を接続している場合、UN表示に                   |
| ● システム情報 戻る                                             |                            | お願い                                                                                         | TCユニット 別売のETC車載器 (CY-ET908D/KD、CY-ET                     | 807Dなど)を接続している場合、                  |
| 取付角度設定 GPS情報                                            |                            | ●常に受信中になっていな                                                                                | ON表示になっていますか?                                            |                                    |
| 車両信号情報 HDD情報表示                                          |                            | い場合は、GPSアンテナの<br>  接続および取り付け位置                                                              | Pod 「市販のiPodを接続している場合、ON表示にな                             | っていますか?                            |
| 拡張ユニット情報 自車位置変更                                         |                            | を確認してください。                                                                                  |                                                          |                                    |
|                                                         |                            | (☞取付説明書)                                                                                    |                                                          |                                    |
| ●取付角度設定について                                             | HDD 情報表示                   | HDD の状態を確認する                                                                                | ユーザー領域 :ハードディスクのユーザー領域「曲を保存                              | (録音)できる領域]の総容量を                    |
| (☞26ページ)                                                | 日日の空き領域などを知らた              |                                                                                             | 表示します。                                                   |                                    |
|                                                         | いときに、確認してください。             |                                                                                             | 使用領域 :曲の保存(録音)に使用した領域の容量を表                               | 示します。                              |
|                                                         |                            | ユージー 1000-02-20-00 byte 17:00<br>使用縮減 17:1043960 byte 163 MB<br>空き領域 18432196608 byte 17:6B | 空き領域 :田の保存(録音)に使用していない領域の谷                               | 量を表示します。**                         |
|                                                         |                            | 地図データ V 08.00.32<br>Francement=データベース Ver 00000001                                          | 12回りーター、使用している地図リータのパーションを表<br>Gracepoteデータベース Ver       | 小しよう。                              |
|                                                         |                            | Gracenoteデータベース 更新Ver 00000000                                                              | 本機に収録されている Gracenote データベースのバージョ                         | ンを表示します。                           |
|                                                         |                            |                                                                                             | Gracenoteデータベース 更新 Ver.:                                 |                                    |
|                                                         |                            |                                                                                             | Gracenoteデータベースの更新バージョンを表示します。                           |                                    |
|                                                         |                            |                                                                                             | を空き領域が少ないときは、不要な曲を消去してください。(                             | ☞154ページ)                           |
|                                                         | 目車位置変更                     | 位置を調整し、決定を選ぶ                                                                                | 🕻 🔰 で自車マークを進行方向に合わせて、 決定 を                               | 選ぶ                                 |
|                                                         | 自車がいる地点と地図上の自車             | 自事位置修正展る                                                                                    | 方位修正展る                                                   |                                    |
| [MENU] ツートップメニューを表示                                     | 位置が異なるときに調整してく             |                                                                                             | 皇岳州死 一 一 一 一 一                                           |                                    |
| ●(決定)項目を選ぶ                                              | たさい。                       |                                                                                             |                                                          |                                    |
|                                                         | 通常、この操作は必要ありません。           |                                                                                             |                                                          |                                    |
| () 決定する                                                 |                            |                                                                                             |                                                          |                                    |

25

| 初期設定をする<br>① MENU を押す                                                                                                    | 自宅登録<br>自宅を登録すると、現在地から自宅までの<br>ルートを簡単に作れます。(☞68ページ)<br>● すでに自宅が登録されている場合、今まで                                                                                                    | ■ 現在地周辺の地図から<br>自宅を登録するには<br>現在地周辺から登録 を選ぶ                                                                                                    |
|----------------------------------------------------------------------------------------------------|----------------------------------------------------------------------------------------------------|----------------------------------------------------------------------------------------------------|
| 2<br>情報/設定<br>を選ぶ<br><sup>AUDIO</sup><br><sup>AUDIO</sup><br><sup>AUDIO<br/><sup>AUDIO</sup><br/><sup>AUDIO</sup><br/><sup>AUDIO<br/><sup>AUDIO</sup><br/><sup>AUDIO</sup><br/><sup>AUDIO<br/><sup>AUDIO</sup><br/><sup>AUDIO</sup><br/><sup>AUDIO<br/><sup>AUDIO</sup><br/></sup></sup></sup></sup> | の自宅は登録ポイントから消去されます。<br>● 登録した自宅は、                                                                                                    | ■ 住所を入力して<br>自宅を登録するには<br>住所から登録 を選ぶ (**66ページ) (**66ページ) ● 自宅の場所がポイント登録されます。<br>● 自宅を解除するには (**97ページ)                                                                                                    |
|                                                                                                    | <ul> <li>取付角度</li> <li>取付角度を設定すると、SALAS(☞246ページ)</li> <li>による立体駐車場などでの自車位置精度が</li> <li>向上します。</li> <li>システム情報画面(☞24ページ)から</li> <li>取付角度設定を選んでも設定できます。</li> </ul>                                                                     | 取付角度を設定する       ●調整範囲(5°ステップ)       0°~+30°         0°~+30°       ●お買い上げ時の設定:未設定         ・お買い上げ時の設定:未設定       ・お知らせ         ● 車体が水平になる場所で付属の取付ゲージをナビ       ゲーションユニットにあてて、取付角度を測ってください。                                                                                                    |
| VICS情報       FMS重放送       データバンク       広城道戦場所         シン       シン       シン       シン         アビ湾内音型       ETC科全査示       システム情報       お知らせ         アビ湾内音型       ETC科全査示       システム情報       お知らせ         ・       各項目を設定する       (国家 右表)         ・       初期設定1       (全ページ)       200       医の                                                                                                    | 車両情報<br>車両情報を設定すると、車両情報をVICS情報<br>と参照し、交通情報をもとにしたルート作成<br>に役立てます。また、高速道路や有料道路の<br>料金表示などに反映させたり、提携駐車場<br>検索(☞74ページ)の際に、条件に合った<br>駐車場の検索に役立てます。                                                                                       | 車種 <b>     即種を設定する</b> を選ぶ       「     む       を選ぶ        「     む       を選ぶ        「     む       を選ぶ        「     む       を選ぶ       「     む       を選ぶ        で       で        の       で       で       で       で       で       で       で       で       で       で       で       で       で       で       で       で       で       で       で       で       で       で       で       で       で       で       で       で       で       の       で       で       の       の |
| 11<br>11<br>11<br>11<br>11<br>11<br>11<br>11<br>11<br>11                                                                                                    | お願い                                                                                                    | 長さを設定する       ● 調整範囲:450 cm~600 cm(範囲外の場合、450 cm以下/600 cm以上を選ぶ)       完了         ・お買い上げ時の設定:(未設定)       を選び                                                                                                    |
|                                                                                                    | と、アンテナが上がったままとなり、立体<br>駐車場など天井の低い場所に入るときに<br>アンテナを破損する原因になります。                                                                                                    | <ul> <li></li></ul>                                                                                                    |
|                                                                                                    | <ul> <li>お知らせ</li> <li>ラジオアンテナ設定が「未設定」の場合、FM<br/>VICS・FM多重放送・ラジオは受信できません。</li> <li>駐車場情報に制限や車高などの情報がない<br/>場合、設定した車両情報に合った条件の<br/>駐車場を検索できない場合があります。</li> <li>ルートが設定されている場合は、車両情報<br/>を設定できません。ルートを消去してくだ<br/>さい。(☞82ページ)</li> </ul> | <ul> <li>高さを設定する</li> <li>● 調整範囲: 150 cm~300 cm(範囲外の場合、150 cm以下)/300 cm以上を選ぶ)</li> <li>● お買い上げ時の設定:(未設定)</li> </ul>                                                                                                    |
|                                                                                                    |                                                                                                    | ラジオ<br>アンテナ       設定する<br>を選ぶ       車のラジオアンテナタイプを選ぶ       第二         ・       ・       ラジオアンテナタイプを選ぶ       ・         ・       ラジオアンテナタイプを選ぶ       ・       を選ぶ         ・       ラジオアンテナタイプを選ぶ       ・       を選ぶ         ・       テジオアンテナタイプを選ぶ       ・       を選ぶ         ・       テジオアンテナタイプを選ぶ       ・       を選         ・       ・       ・       ・         ・       ・       ・       ・         ・       ・       ・       ・         ・       ・       ・       ・         ・       ・       ・       ・         ・       ・       ・       ・         ・       ・       ・       ・         ・       ・       ・       ・         ・       ・       ・       ・         ・       ・       ・       ・         ・       ・       ・       ・         ・       ・       ・       ・         ・       ・       ・       ・         ・       ・       ・       ・         ・       ・       ・       ・         ・       ・       ・       ・         ・ </td                                                                                                    |
| リモコン操作<br>MENU ツートップメニューを表示                                                                                                    | ● バッテリーコードをはずすと、ラジオアン<br>テナ設定はお買い上げ時の設定(「未設定」)<br>に戻ります。再度、設定しなおしてください。                                                                                                    |                                                                                                    |
| <ul> <li>◆(家)・項目を選ぶ</li> <li>(家) 決定する</li> <li>(とコ) ヒントモードにする</li> </ul>                                                                                                    | <b>昼夜切換</b><br>昼画面/夜画面の切換を、車のスモールランプ<br>に連動させるか、時刻に連動させるかを設定<br>します。                                                                                                    | 【スモールランプ】/ 時刻】を選ぶ<br>● スモールランプ:車のスモールランプを点灯すると夜画面、消灯すると昼画面に切り換わります。<br>● 時刻:日中は昼画面、夜間は夜画面に切り換わります。切り換わる時刻は、月によって異なります。                                                                                                    |

| 初期設定をする                                                                                       | カメラスケール表示                                                                | (カメラスケールを                                          | カメラスケールを調整し、                              | 完了を選ぶ                                                                        |            |
|-----------------------------------------------------------------------------------------------|--------------------------------------------------------------------------|----------------------------------------------------|-------------------------------------------|------------------------------------------------------------------------------|------------|
|                                                                                               | タッチ操作のみ                                                                  | 表示9 る場合)                                           | <b>前度連盟</b> 在角度 《中心》 古角度 展名               | 🗕 🍯 右側のカメラスケールの角度を調整する。                                                      |            |
| MENU を押す                                                                                      | リヤヒューカメフ迪面に、車幅や距離感の<br> 日安となるカメラスケールを表示する/                               | ・ 加 並 ・ と とう ・ ・ ・ ・ ・ ・ ・ ・ ・ ・ ・ ・ ・ ・ ・ ・ ・ ・ ・ |                                           | <u>を</u> た側のカメラスケールの角度を調整する。                                                 |            |
| 2 情報 / 設定 を選ぶ                                                                                 | しないを設定します。                                                               | を調整してくだ                                            | Ğ.D                                       | >< 幅 <>> カメラスケールの幅を調整する。                                                     |            |
| AUDIO NAVIGATION 終了<br>デジタルTV HDD MUSIC 名称 登録ボイント                                             | <ul> <li>別売のマルチカメラシステム(CY-MCRS70KD<br/>たど)を培信している場合に認定してください。</li> </ul> | さい。                                                | · · · · · · · · · · · · · · · · · · ·     | 「角度運動」片側のカメラスケールを調整すると、                                                      |            |
|                                                                                               | <ul> <li>↓ メラスケールが表示されるのは、シフ</li> </ul>                                  |                                                    |                                           | もう一方も連動して調整されます。                                                             |            |
| DISC FM/AM 電話番号 自宅                                                                            | トレバーをリバース(R)に入れて、リヤ                                                      |                                                    |                                           | ■ 調整した内谷に次足する。 ■ 調整した内谷に次足する。 ■ 動脈を お買い上げ時の設定に戻す。                            |            |
| AUDIOを<br>OFFする 画面OFF (大 LINK (情報/設定) しかる                                                     | <ul> <li>ビューカメラの映像を表示しているとき</li> <li>のみです。</li> </ul>                    |                                                    |                                           |                                                                              |            |
| 8 初期設定 を選ぶ                                                                                    | ***                                                                      | 表示しない場合)                                           | 一元」で进い                                    |                                                                              |            |
| ○ 情報 / 設定                                                                                     | 学期                                                                       | 非表示を選ぶ                                             |                                           |                                                                              |            |
| 情報 データ 設定 初期設定                                                                                | ● サイトノレーキをしっかり引き、シノト<br>レバーをリバース(R)に入れてください。                             |                                                    |                                           |                                                                              |            |
|                                                                                               | カメラ割込み                                                                   | J                                                  | する / しないを選ぶ                               |                                                                              | 完了         |
| ナビ案内音量 ETC料金表示 システム情報 お知らせ                                                                    | 車のシフトレバーをリバース(R)に入れたと                                                    | きや、マルチカメラ                                          |                                           |                                                                              | を選ぶ        |
|                                                                                               | ンステムに付属の切り換えスイッナを押し/<br> 映像を表示する/しないを設定します。                              | ことさに、カメラの                                          |                                           |                                                                              |            |
| 4 5 を選ぶ                                                                                       | ● 別売のマルチカメラシステム (CY-MCF                                                  | RS70KDなど)を                                         |                                           |                                                                              |            |
| 初期設定1     (全2ベージ)?     アロ・     戻る       自宅会録     登録する                                         | 接続している場合に設定してください。                                                       |                                                    |                                           |                                                                              |            |
| 取付角度         設定する           前         車商情報         設定する           次         マカッド         マカッド | カメラ囲覚調整                                                                  | 調整する                                               | 明るさを調整する                                  | 明 :明るくなる<br>  時!:暗くなる                                                        |            |
|                                                                                               | 色の濃さを調整します。                                                              | で进り                                                | コントラフトを囲敷する                               |                                                                              |            |
| 27                                                                                            | 調整範囲:-15~ <b>±0</b> ~+15                                                 |                                                    | コンドンストで副王する                               |                                                                              |            |
| 6 各項目を設定する                                                                                    | <ul> <li>● リヤビューカメラ、サイドビューカメラ、</li> <li>オプションカメラとも同じ設定値になり</li> </ul>    |                                                    | 色あいを調整する                                  | [録]:緑色が強くなる                                                                  |            |
| (☞右表)                                                                                         | ます。                                                                      |                                                    |                                           | 赤 :赤色が強くなる                                                                   |            |
| ○ 初期設定 2 (☆ 2 ページ) 2 売 尾る<br>カメラスケール表示 譲 整 非表示                                                | 準備                                                                       |                                                    | 色の濃さを調整する                                 | 濃 :色が濃くなる                                                                    |            |
| カメラ割込み する しない<br>前 カメラ周賀調整 調整する 次<br>スピーカー 潮根 潮根する                                            | <ul> <li>サイドブレーキをしっかり引き、シフト</li> </ul>                                   |                                                    |                                           | 「え」・「ここです」へらる                                                                |            |
| 案内出カスビーカー 設定する                                                                                | レバーをリバース (R) に入れてください。                                                   |                                                    |                                           |                                                                              |            |
| ±7                                                                                            |                                                                          | 選択する                                               | スピーカーを選択する                                | 設定項目                                                                         | 完了         |
| ● ? ● を選ぶと、ヒントモード<br>になります 詳しくは 201                                                           | 本機に接続しているスヒーカーと、その入さ<br> さを設定します。                                        | を選い                                                |                                           | フロント     16cm以上(人型スピーカー)       16cm未満(小型スピーカー)                               | を選い        |
| ページをご覧ください。                                                                                   |                                                                          |                                                    |                                           | <b>16cm以上</b> (大型スピーカー)<br>16cm 夫満(小型スピーカー)                                  |            |
|                                                                                               |                                                                          |                                                    | 97 %-7 · C T2 L >                         |                                                                              |            |
| リモコン操作                                                                                        |                                                                          |                                                    | 1.1.1.1.1.1.1.1.1.1.1.1.1.1.1.1.1.1.1.    | $\forall \forall \forall \forall \neg \forall \neg \neg \neg \neg \neg \neg$ |            |
| MENU ツートップメニューを表示                                                                             |                                                                          |                                                    | ● <u> 説明</u>  :説明を表示<br>(11= 1)の□でもまーできま) | d )                                                                          |            |
| ● (渡)● 項目を選ぶ                                                                                  | 客内出力スピーカー                                                                | 設定する                                               |                                           | <sup>ッ。</sup> /<br>]のいずれかを選ぶ                                                 | <b>皇</b> 了 |
| ◆<br>定<br>決定する                                                                                | ナビゲーションの音声案内を出力するスピー                                                     | を選ぶ                                                |                                           |                                                                              | を選ぶ        |
| ビュー ヒントモードにする                                                                                 | カーを設定します。                                                                |                                                    | ■ [武 瑞]・出力」9 る人ヒーカーを<br>(リモコンのと-)でも確認できま  | 1唯祕 9 る。<br>す。)                                                              |            |

準備・確認

準備・確認

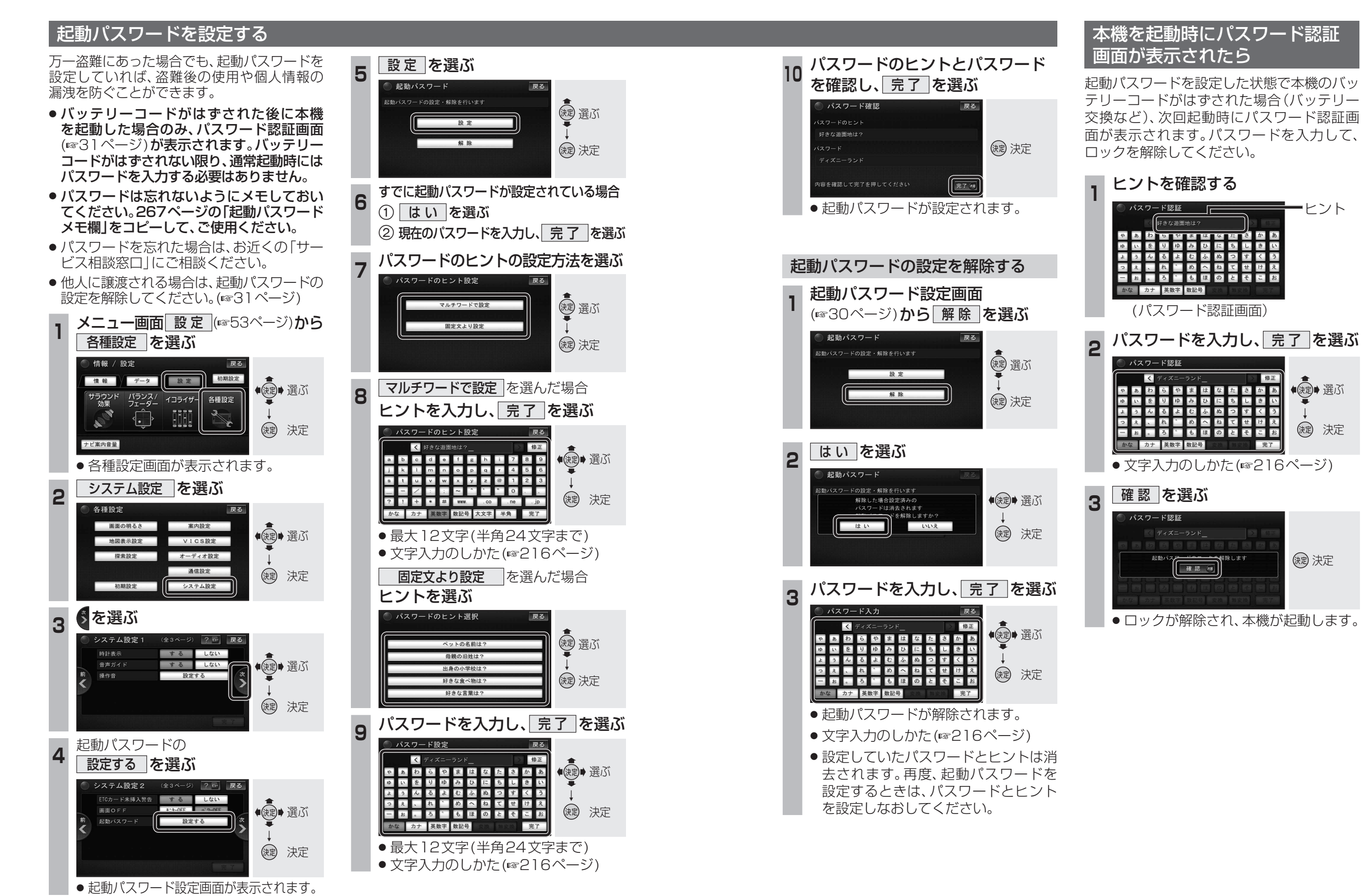

30